## **Employee Self Service Registration Instructions**

Welcome to your on-line employee experience. This site affords you access to your information such as pay statements, reprints of W2 tax forms and a view of your schedule (if applicable). This information is available to you on demand, anytime and anywhere you have internet access.

The following are instructions for Self Registration. If you experience any difficulty with registration please contact: Your Manager

**Step 1:** Using any internet browser type in the web address: <u>https://eliteinvestigation.portal.valiant.com</u>

The following screen will be displayed. Select the "Self Registration" button.

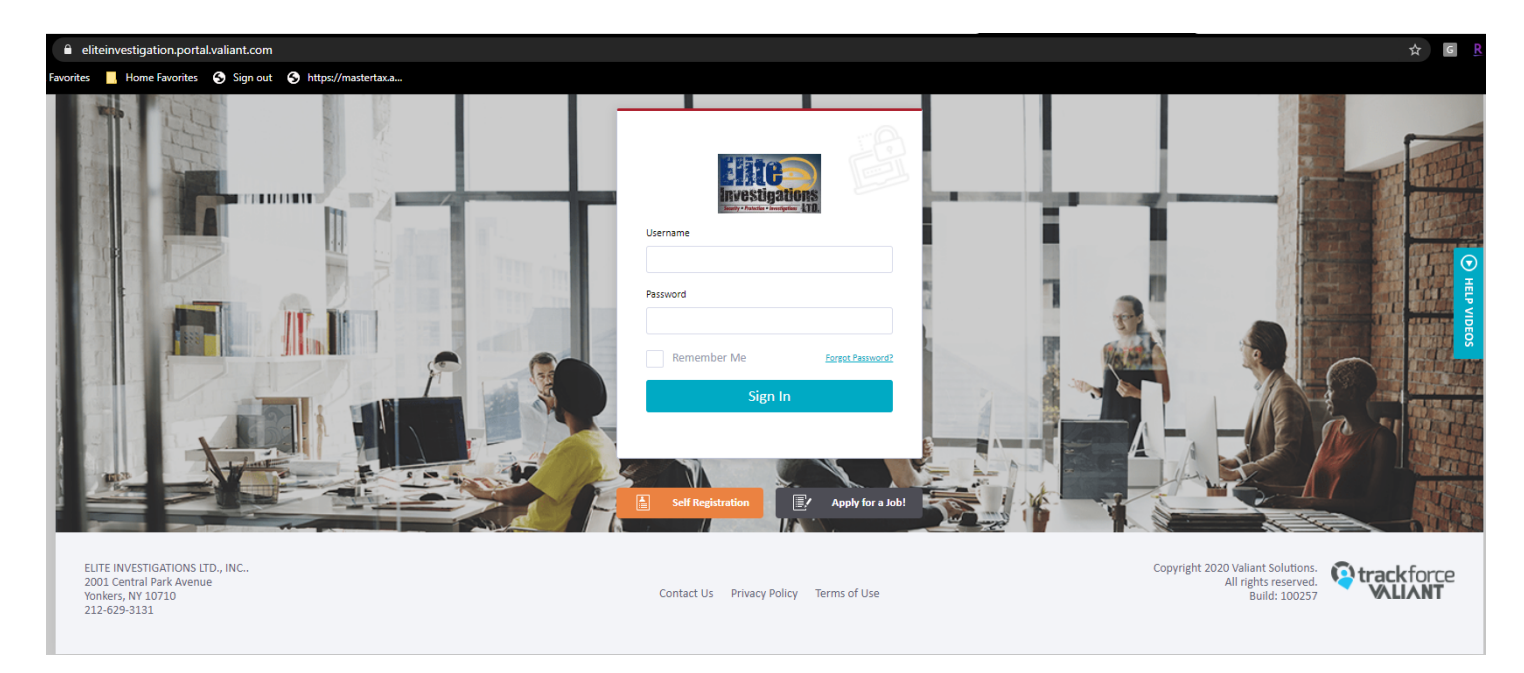

**Step 2:** On the next screen (see below) enter a login name in the format of an email address. This will have to be a valid, working email account. Subsequent to registering the system will send an email to this address with a link returning you to the site to establish a password and security question.

Enter your Social Security Number and Date of Birth.

Select validation method;

**Email** – to use this method you will need to enter the same email address as the one you provided your employer and is included in your employee profile. Typically this will be the same email address as the email/login.

**Pay Check** – using this method you will enter the check or voucher number most recently received and the net amount of payment.

| eliteinvestigation.portal.valiant.com/SelfServiceRegistration/80df032c-b342-459a-9f69-22fb18b5ea62/                                                                                                    |                                       |                                    | \$   |    |
|----------------------------------------------------------------------------------------------------|---------------------------------------|------------------------------------|------|----|
| avorites 📕 Home Favorites 📀 Sign out 🥱 https://mastertax.a                                                                                                    |                                       |                                    |      |    |
| Line investigations                                                                                                    |                                       |                                    |      |    |
| A / Self Service Registration / Register                                                                                                    |                                       |                                    |      |    |
| Self Service Registration                                                                                                    |                                       |                                    |      |    |
| Employee Self Service Registration<br>Welcome! Vallant Portal 1 is committed to protecting your privacy and ensuring that only you can access                                                                        | Self Service Registration             |                                    |      |    |
| your personal information.<br>To assist us in meeting that commitment, you must register with us before using our services.<br>During a graditation, you will do the following:                                      | Account Setup                         |                                    |      |    |
| Please enter your user credentials, a valid email address is required and must be used<br>as your loain username                                                                                                    | Social Security Number:               |                                    |      |    |
| Once you have completed the self-registration form, you will receive an email with a<br>link to login and validate your account.<br>This includes selecting a password. After validation you may log into the system | Email/Login:                          | 11-09-2020<br>Desired log-in email |      |    |
| At first login, you will be prompted to choose a security question. This question will be<br>used to protect your account when password resets are needed.                                                           | Validation Method:                    |                                    | -    | ]  |
| Please contact your company administrator if you have questions or require assistance.                                                                                                    | Email Validation Pay Check Validation |                                    |      |    |
|                                                                                                    | Email Address:                        |                                    |      | ]  |
|                                                                                                    |                                       | Register                           | Canc | el |
|                                                                                                    |                                       |                                    |      |    |

Step 3: Upon submitting your registration you will receive an email similar the following email. Selecting the link in the email will return you to the employee self-service portal.

| ,           | ECURITY                                                                                                    |  |
|-------------|----------------------------------------------------------------------------------------------------|--|
|             |                                                                                                    |  |
|             | Account Registration                                                                                                    |  |
|             | User Email validation                                                                                                    |  |
| 2           | Portal Administrator                                                                                                    |  |
|             | Dear.                                                                                                    |  |
|             | Thank you for registering an account in the Security portal.                                                                    |  |
|             | In order to complete your user registration, please click on the link<br>below, for us to securely validate your email address. |  |
|             | http://valdemo.portal.valiant.com/SelfServiceReaistration/d5008b6f-                                                             |  |
|             | 00d3-e911-80cc-005056a844a3/SelfServiceRegisterVerify                                                                           |  |
|             | Please be aware that this secure account verification link will expire in                                                       |  |
|             | 48 hours.                                                                                                    |  |
|             | Thank you,<br>Security                                                                                                    |  |
|             |                                                                                                    |  |
|             |                                                                                                    |  |
|             |                                                                                                    |  |
| © Copyright | 2014 Valiant Solutions Inc. All rights reserved.                                                                                |  |

Step 4: Enter your Password. The criteria for creating a password is listed to the left of the screen. Please **\*\*NOTE**: your password will expire after 300 days from the day you either last created it or last reset it**\*\*** 

| G / Portal Password / Save<br>Portal Password                                                                                                    |                                    |  |      |        |
|----------------------------------------------------------------------------------------------------|------------------------------------|--|------|--------|
| Create Account Password                                                                                                    | Portal Password                    |  |      |        |
| information. To assist us in meeting that commitment, your password has to meet below criteria.    Password must be minimum of 6 characters in length.  Password must contain at least one number  Password must contain at least one uppercase character  Password must not contain first or last name Password must not contain username Password must not repeat more than four of the same characters next to each other | New Password:<br>Confirm Password: |  |      |        |
|                                                                                                    |                                    |  | Save | Cancel |

- Step 5: Upon reading the "Terms of Use" select the "I Agree" button located at the bottom right.
- Step 6: Select your "Security Question" from the dropdown list and enter the "Answer" then click "Define" in the bottom right portion of the screen. By setting this up, if you ever forget your password, you can simply come to the login screen and select forgot password and an email will be sent to you with a link allowing you to reset it without having to go to a company administrator to do so.
- Step 7: The system will return you to the "Home" page displaying a Welcome message and company information and announcements.

| ne Self Service Resources Help                                                                                                    |                                                                                   |                                                                              |                                                                                                    |                                                              |  |
|----------------------------------------------------------------------------------------------------|-----------------------------------------------------------------------------------|------------------------------------------------------------------------------|----------------------------------------------------------------------------------------------------|--------------------------------------------------------------|--|
| Dashboard / Index                                                                                                    |                                                                                   |                                                                              |                                                                                                    |                                                              |  |
| Icome to Security                                                                                                    |                                                                                   |                                                                              | 1 Tasks                                                                                                    | 0 Notifications                                              |  |
|                                                                                                    |                                                                                   |                                                                              |                                                                                                    |                                                              |  |
|                                                                                                    |                                                                                   |                                                                              |                                                                                                    | X View Important Information                                 |  |
|                                                                                                    | (i) INFORMATION                                                                   |                                                                              | COMPANY EVENT                                                                                                    |                                                              |  |
| WELCOMEIII                                                                                                    | OUR MISSION STATEMENT                                                             |                                                                              | BLOOD DRIVE                                                                                                    |                                                              |  |
| We hope that our association will be mutually beneficial and<br>rewarding. As an employee of Ameriwatch Security you are a<br>significant membe see more | To exceed our clients' expecta<br>at all timesTo remain consister<br>cliesee more | ations at all timesTo be a good value<br>nt with products, service staff and | Please join us donating a pint of blood it truly is the gift of life!!!<br>The local blood bank will be here next Monday between 800AM |                                                              |  |
|                                                                                                    |                                                                                   |                                                                              |                                                                                                    |                                                              |  |
|                                                                                                    |                                                                                   |                                                                              |                                                                                                    |                                                              |  |
| D OLICKLINKS                                                                                                    |                                                                                   |                                                                              |                                                                                                    |                                                              |  |
| R                                                                                                    |                                                                                   |                                                                              |                                                                                                    |                                                              |  |
|                                                                                                    |                                                                                   |                                                                              |                                                                                                    |                                                              |  |
| EMPLOYEE HANDBOOK                                                                                                    | SAFETY TRAINING VIDEO                                                             | Video                                                                        |                                                                                                    |                                                              |  |
| FBA NATIONAL - BENEFITS                                                                                                    |                                                                                   |                                                                              |                                                                                                    | UN TRAX:                                                     |  |
|                                                                                                    |                                                                                   | FAILED LOGIN                                                                 |                                                                                                    | PASSWORD RESET                                               |  |
|                                                                                                    |                                                                                   | H H Video                                                                    |                                                                                                    | H≝H Video                                                    |  |
|                                                                                                    |                                                                                   |                                                                              |                                                                                                    |                                                              |  |
| County 110 COCCURATE DATA DATA                                                                                                    |                                                                                   |                                                                              |                                                                                                    | 212 225                                                      |  |
| SECURY, LLO CRUSSWATS PARK DRIVE<br>JBURY, NY 11797<br>1-0396                                                                                            | Contact Us Privac                                                                 | y Policy Terms of Use                                                        | Copyright 2                                                                                                    | 1019 Valiant Solutions. All rights reserved.<br>Build: 77192 |  |

## To access your information select the "Self Service" tab.

| Home Self Service                                  |                                                                                                    |                                              |                                                |  |
|----------------------------------------------------|----------------------------------------------------------------------------------------------------|----------------------------------------------|------------------------------------------------|--|
| Important Actions<br>My Profile<br>My Shift Offers | My Annual Statements Annual Statements Form 1095 C                                                                   | My Commuter Benefits<br>My Commuter Benefits | <b>My Payroll</b><br>W4 Form<br>Pay Statements |  |
| My Schedule My Pay Statements My Annual Statements | My Profile<br>Training<br>Change Requests<br>Education History<br>Emergency Contact List<br>Prior Employment History | My Time<br>Time Entries<br>Leave Request     |                                                |  |

Step 8: Select from the options listed. Not all options may be active/available for your company.

If you click on **My Profile** the system will show you your Employee Personal Profile information. Note that only certain information can be changed on your profile.

| Home        | Self Service           | Resources           | Help   |                 |           |
|-------------|------------------------|---------------------|--------|-----------------|-----------|
| 🎧 / Self Se | rvice / My Profile     | / Employee Personal | / Show |                 |           |
| DESIREE     | COFFEY ≡ -             |                     |        |                 |           |
|             |                        |                     |        |                 |           |
|             |                        |                     |        |                 | Actions 🔻 |
|             |                        |                     |        |                 |           |
| 民 Mai       | in Form                | Employee Pers       | ional  |                 |           |
| Employee F  | Personal Form          |                     |        |                 |           |
| Main        |                        | ▲ Profile           |        |                 |           |
| Map         |                        |                     |        |                 |           |
| Additional  | Attributes  Attributes | Last Name:          |        | COFFEY          |           |
| Education   | n History              | First Name:         |        | DESIREE         |           |
| Emergen     | cy Contact List        | Middle Initial:     |        |                 |           |
| Employee    | Settings               | Address             |        |                 |           |
| History     | bioyment               |                     |        |                 |           |
| System Att  | ributes 🔺              | Address 1:          |        | 26 Smith Street |           |
| External I  | dentifiers             | Address 2:          |        |                 |           |
| Audit Trai  | il                     | Address 3:          |        |                 |           |
| Notificati  | ons                    | City:               |        | Lindenhurst     |           |
| Tags        |                        | State:              |        | NY              |           |
| User Note   | 25                     | Zip:                |        | 10010           |           |
|             |                        |                     |        |                 |           |
|             |                        | Contact —           |        |                 |           |
|             |                        | Phone:              |        | 5165551212      |           |
|             |                        | Primary Email:      |        | home            |           |
|             |                        | Home Email:         |        | @aol.com        |           |

To make a change to your profile, please select the Actions drop down near the top right and choose an action:

| Actions 👻              |
|------------------------|
| Cancel                 |
| My Schedule            |
| My Post Offers         |
| My Swap Offers         |
| <br>Change My Address  |
| Change My Email        |
| Change My Phone Number |

If you click on **My Schedule**, by default it will show you your Current Week's Schedule. By using the calendar button to the right of the date range of the week or the arrows on the week header, you will be able to select different weeks you want to see.

| Home Self Serv                                                                                                    | ice                                  |                       |                |                |                    |                    |                        |                   |                       |                             |      |                          |      |                                |           |                            |           |
|----------------------------------------------------------------------------------------------------|--------------------------------------|-----------------------|----------------|----------------|--------------------|--------------------|------------------------|-------------------|-----------------------|-----------------------------|------|--------------------------|------|--------------------------------|-----------|----------------------------|-----------|
| Self Service / My Product / My Product | rofile / Employee Pers               | onal /                | My TLIV        | /I Sched       | luling             |                    |                        |                   |                       |                             |      |                          |      | P<br>1                         | ending Ch | ange Requests              |           |
| MY SCHEDULE MY SHIP                                                                                                    | FT OFFERS                            |                       |                |                |                    |                    |                        |                   |                       |                             |      |                          |      |                                |           |                            |           |
| November, 8 - N                                                                                                    | November, 14                         | iii                   |                |                |                    |                    |                        |                   |                       |                             |      |                          |      | Search                         |           |                            | Q         |
| <b>SUNDAY</b><br>11-08-20                                                                                                    | N<br>1                               | <b>1-09-2</b>         | <b>Y</b><br>20 |                |                    | т<br>1:            | <b>UESDA</b><br>1-10-2 | <b>r</b><br>D     | WEDNESDAY<br>11-11-20 | <b>THURSDAY</b><br>11-12-20 |      | FRIDAY<br>11-13-20       |      | <b>SATURDAY</b><br>11-14-20    | >         |                            |           |
| EDISON GROUP JFK                                                                                                    | REAR GATE ARMED                      |                       |                |                |                    |                    |                        |                   |                       |                             |      |                          |      |                                |           | Filters                    | clear all |
|                                                                                                    |                                      |                       |                |                |                    |                    |                        |                   |                       | SCHEDULED                   | 8.00 | SCHEDULED                | 8.00 | SCHEDULED                      | 8.00      | New York                   | -         |
| EDISON GROUP                                                                                                    | FRONT GATE ARMED                     | :                     |                |                |                    |                    |                        |                   |                       |                             |      |                          |      |                                |           | Posted Offers              | -         |
| SCHEDULED                                                                                                    | 7.00                                 |                       |                |                |                    |                    |                        |                   |                       | SCHEDULED                   | 7.00 |                          |      |                                |           |                            |           |
| Home Self Servi<br>/ Self Service / My Pr<br>DESIREE COFFEY                                                                                                    | ice<br>rofile / <u>Employee Pers</u> | onal /                | My TLM         | 1 Sched        | uling              |                    |                        |                   |                       |                             |      |                          |      | P<br>1                         | ending Ch | ange Requests              |           |
| MY SCHEDULE MY SHIF                                                                                                    | T OFFERS                             |                       |                |                |                    |                    |                        |                   |                       |                             |      |                          |      |                                |           |                            |           |
| November, 8 - N                                                                                                    | November, 14                         | ×<br>5<br>1<br>1<br>8 | M<br>2         | Nove<br>T<br>3 | mber 203<br>w<br>4 | 20<br>T<br>5<br>12 | F<br>6<br>13           | ><br>5<br>7<br>14 | WEDNESDAY<br>11-11-20 | <b>THURSDAY</b><br>11-12-20 |      | FRIDAY<br>11-13-20       |      | Search<br>SATURDAY<br>11-14-20 | >         | ]                          | Q         |
| EDISON GROUP                                                                                                    | REAR GATE ARMED                      | 15                    | 16<br>23       | 17             | 18                 | 19                 | 20                     | 21 28             |                       |                             |      |                          |      |                                |           | Filters<br>Business Unit   | clear all |
|                                                                                                    |                                      | 29                    | 30             | 1              | 2                  | 3                  | 4                      | 5                 |                       | SCHEDULED<br>00:00 08:00    | 8.00 | SCHEDULED<br>00:00 08:00 | 8.00 | SCHEDULED<br>00:00 08:00       | 8.00      | New York     Doctod Offers |           |
| EDISON GROUP : - LGA :                                                                                                    | FRONT GATE ARMED                     | 6                     | 7              | 8              | 9                  | 10                 | 11                     | 12                |                       |                             |      |                          |      |                                |           | Posted Offers              |           |
| SCHEDULED<br>15:00 23:00                                                                                                    | 7.00                                 |                       |                |                |                    |                    |                        |                   |                       | SCHEDULED<br>15:00 23:00    | 7.00 |                          |      |                                |           |                            |           |

If you click on **My Pay Statements**, it will show you a history of your pay at your company. To view a pay stub, you will simply right click and choose Display Pay Statement or you can click on the actions menu as well:

| Home Self Service                      | Resources Help                | p                 |         |          |            |                       |              |            |           |
|----------------------------------------|-------------------------------|-------------------|---------|----------|------------|-----------------------|--------------|------------|-----------|
| A Self Service / My Pay Pay Statements | roll / Pay Statements / Index |                   |         |          |            |                       |              |            |           |
| $\nabla$                               |                               |                   |         |          |            |                       |              |            | Actions 🗸 |
| Keyword Search                         |                               |                   |         |          |            |                       |              |            | [→ Export |
| Q                                      | Business Unit                 | Check-Direct Depo | Check # | Voucher# | Gross Pay  | Net Pay Check Date    | Period Start | Period End |           |
| Business Unit Profile 👻                | California                    | CHECK             | 37717   | 0        | \$1,232.00 | \$1,052.61 09-04-2019 | 08-11-2019   | 08-24-2019 | 1         |
| CheckDate +                            | California                    | СНЕСК             | 37561   | 0        | \$1,232.00 | \$1,052.61 08-20-2019 | 07-28-2019   | 08-10-2019 |           |
|                                        | CALIFORNIA                    | СНЕСК             | 37357   | 0        | \$2,236.93 | \$1,819.29 07-16-2019 | 06-23-2019   | 07-06-2019 |           |
|                                        |                               | СНЕСК             | 37219   | 0        | \$1,656.00 | \$1,382.32 07-03-2019 | 06-09-2019   | 06-22-2019 |           |
|                                        | CALIFORNIA                    | СНЕСК             | 37086   | 0        | \$1,671.99 | \$1,394.66 06-17-2019 | 05-26-2019   | 06-08-2019 |           |
|                                        | CALIFORNIA                    | CHECK             | 36953   | 0        | \$304.00   | \$277.70 06-05-2019   | 05-12-2019   | 05-25-2019 |           |

If you click on **My Annual Statements**, you will have the ability to view your W2/1099 Form. You can right click and choose Display Tax Form or go to the actions menu and choose that option.

| Home                     | Self Service                 | Resources                | Help               |                  |               |              |                   |           |           |
|--------------------------|------------------------------|--------------------------|--------------------|------------------|---------------|--------------|-------------------|-----------|-----------|
| G / Self Se<br>Annual St | ervice / My Anr<br>tatements | nual Statements / Annual | Statements / Index |                  |               |              |                   |           |           |
| $\nabla$                 |                              |                          |                    |                  |               |              |                   |           | Actions - |
| Keyword S                | earch                        |                          |                    |                  |               |              |                   |           | Export    |
|                          | Q                            | Tax Year                 |                    |                  | Form Sub Type | Form Type    | Employer          | Territory |           |
| Tax Year<br>Form Type    | •                            | 2015                     |                    | Display Tax Form |               | Form W2 (US) | VALIANT CORPORATE | US        | I         |
| in the second second     |                              | 0 2013                   |                    | Annual Summary   |               | Form W2 (US) | VALIANT CORPORATE | US        |           |
|                          |                              | 0 2012                   |                    |                  |               | Form W2 (US) | VALIANT CORPORATE | US        |           |